# CSc 317 Local Storage

Benjamin Dicken

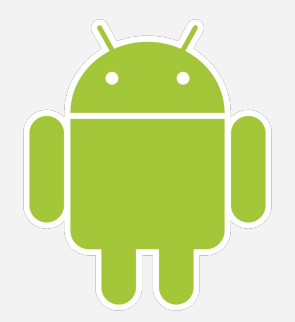

#### Announcements

- Quiz 4
- API level for M1
- PA 3

#### A New App

- Create a new Application called **Tasks**
- Will use to experiment with local storage today, Wednesday and maybe Friday too

#### Local Storage

- Android uses a file system, similar to other operating systems that use disk-based or SSD-based file systems
- Can store information private to application, or made available to other apps and the user

### Types of Local storage

#### • App-Specific Storage

- Files only accessible to one application
- <u>https://developer.android.com/training/data-storage/app-s</u>
   <u>pecific#internal-access-files</u>
- Shared Storage
  - Files accessible by multiple apps, and user

#### • Preferences

- Persistent key/value mappings
- Databases
  - Store data in a structured way

#### **App-Specific File Write**

String fileContents = "Some\ncontent\n";
FileOutputStream outputStream =
 openFileOutput("file\_name.txt", this.MODE\_PRIVATE);
outputStream.write(fileContents.getBytes());
outputStream.close();

#### **App-Specific File Read**

FileInputStream inputStream = this.openFileInput("file\_name.txt");
InputStreamReader streamReader = new InputStreamReader(fileInputStream);
BufferedReader bufferedReader = new BufferedReader(inputStreamReader);

String line = bufferedReader.readLine(); // If returns NULL, can stop

- Match the interface Shown
- Use a LinearLayout or ConstraintLayout, whichever you prefer

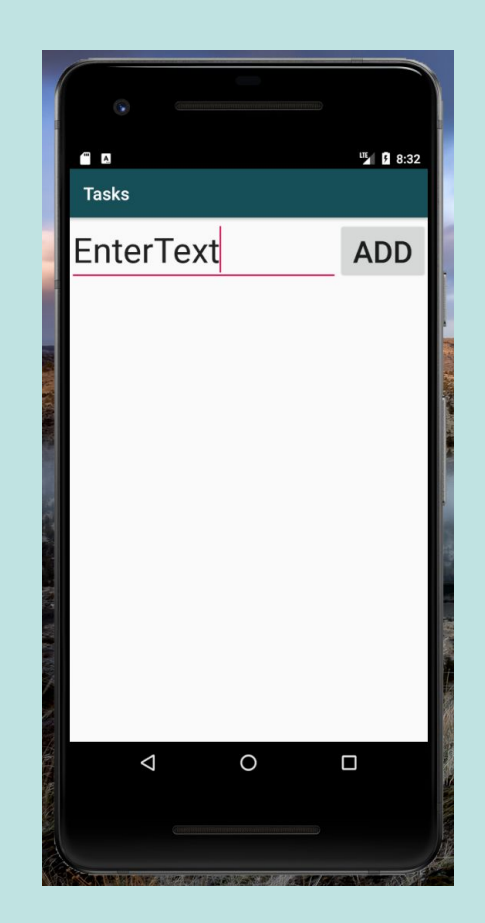

 Add a ListView, SimpleAdapter, and some dummy tasks

```
private ListView tasksListView = null;
private ArrayAdapter<String> taskArrayAdapter = null;
private ArrayList<String> tasks = new ArrayList<String>(
                    Arrays.asList("homework"...));
. . .
tasksListView =
      (ListView)findViewById(R.id.tasks list view);
taskArrayAdapter = new
      ArrayAdapter<String>(this, R.layout.task row,
      R.id.task item, tasks);
tasksListView.setAdapter(taskArrayAdapter);
```

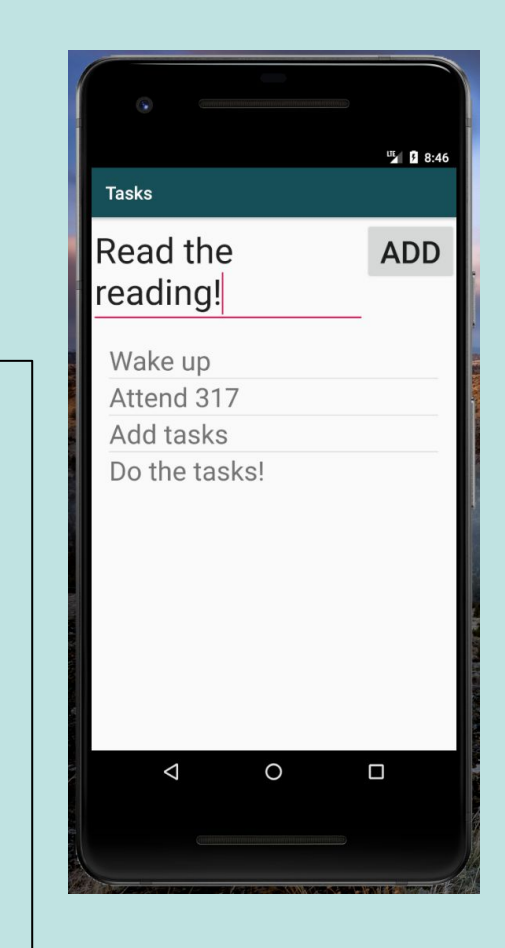

Next, Create file to Store tasks, if it doesn't already exist. Try this:

```
File file = this.getFileStreamPath(tasksFileName);

if (!file.exists()) {
   String fileContents = "A\nB\nC\nD\n";
   FileOutputStream outputStream;
   outputStream = openFileOutput(
        tasksFileName, this.MODE_PRIVATE);
   outputStream.write(fileContents.getBytes());
   outputStream.close();
```

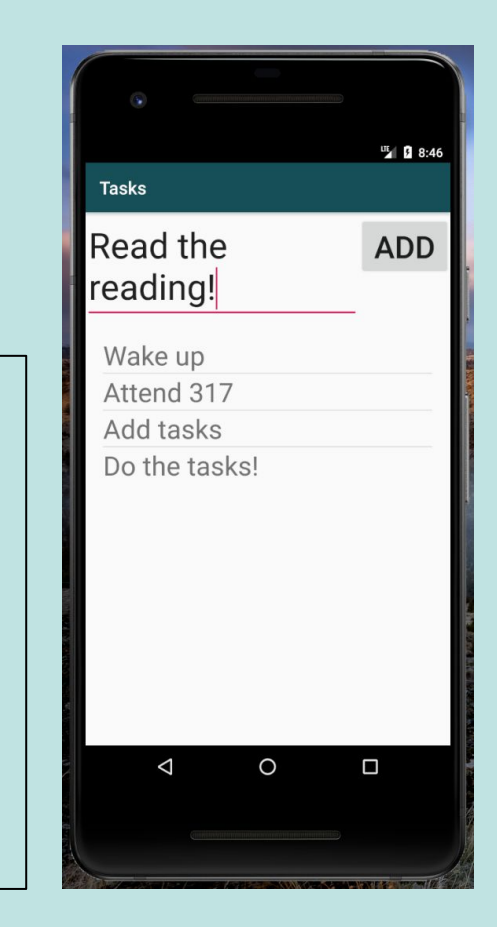

• Next, In another function, load tasks from the tasks file, assuming it is already there

Context context = getApplicationContext();

```
FileInputStream fileInputStream =
    context.openFileInput(tasksFileName);
```

InputStreamReader inputStreamReader = new
InputStreamReader(fileInputStream);
BufferedReader bufferedReader = new
BufferedReader(inputStreamReader);
String taskLine = bufferedReader.readLine();

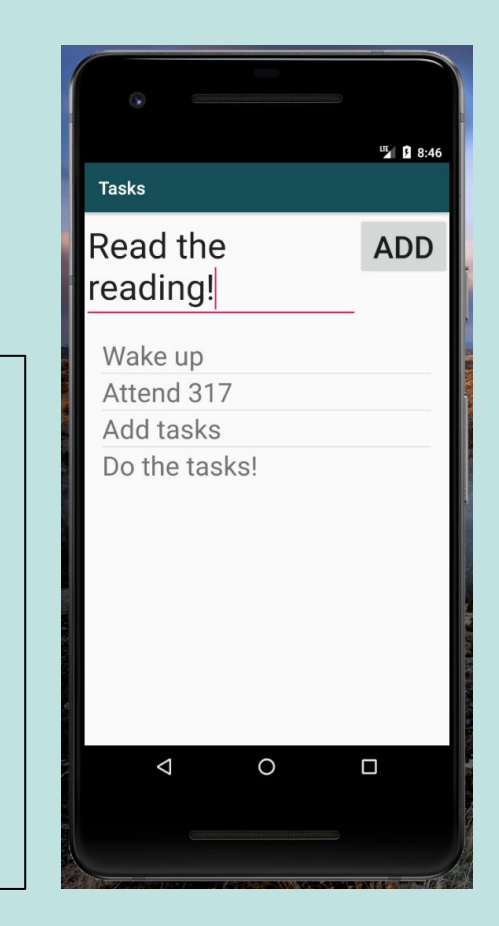

• Next, load each line into the task list

```
String taskLine = bufferedReader.readLine();
while (taskLine != null) {
    tasks.add(taskLine);
    taskLine = bufferedReader.readLine();
}
```

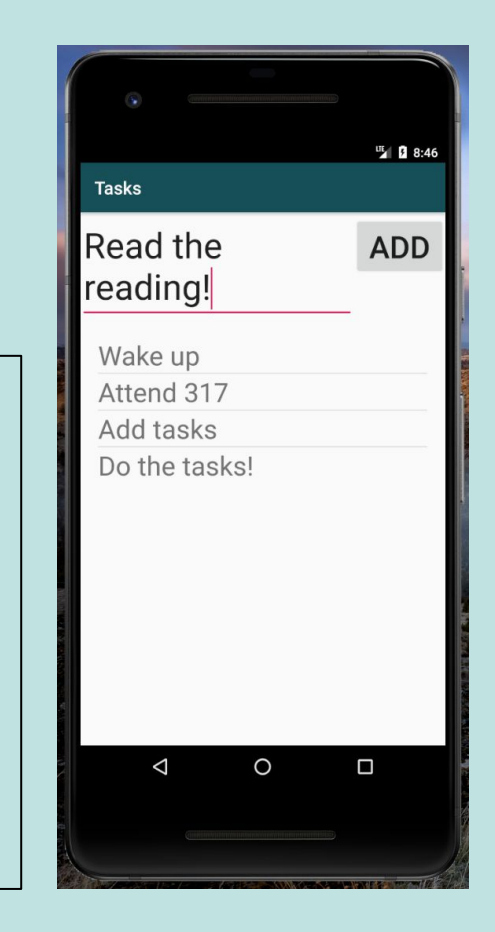

# Save / Load

Ensure that:

- 1. When the App / Activity is started, the tasks from the file get loaded in and displayed
- 2. When the App / Activity is closed, everything in the task list gets saved for future reference!

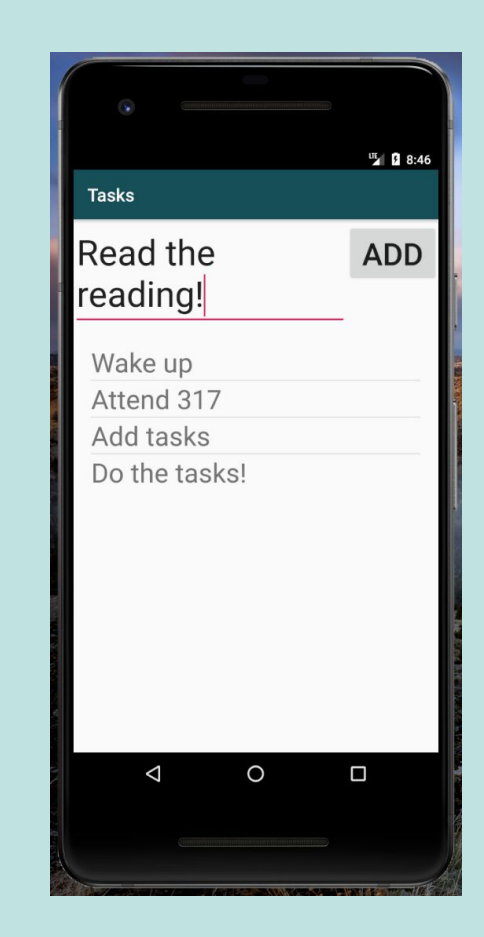

#### **Shared Preferences**

- Key/Value pairs
- Can be accessible to only app, or more broadly available
- Can store Strings, ints

#### Save to Shared Preferences

SharedPreferences sharedPrefs =

this.getPreferences(Context.MODE\_PRIVATE);
SharedPreferences.Editor editor = sharedPrefs.edit();

editor.putString("Key\_1", "a string value"); editor.putInt("Key\_2", 123);

editor.commit();

#### **Read from Shared Preferences**

SharedPreferences sharedPrefs =
 this.getPreferences(Context.MODE\_PRIVATE);

String value1 = sharedPrefs.getString("Key\_1", "default");
int value1 = sharedPrefs.getInt("Key\_2", 123);

# Saving Theme

- Change the app to save user theme preference
  - Add Button to select theme
  - Create two different themes
  - onClick, theme should be changed
    - Also, selection persisted

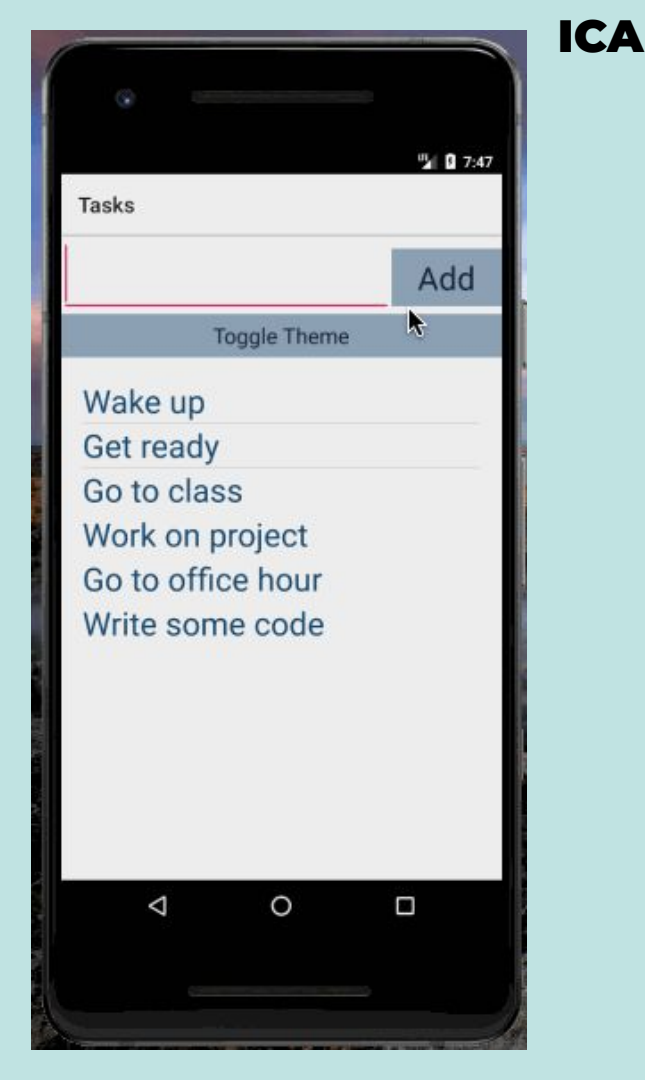

#### ICA

# Saving Theme

```
<style name="AppThemeLight"
        parent="Theme.AppCompat.Light">
    <item name="colorPrimary">@color/colorPrimary</item>
    <item name="colorPrimaryDark">@color/colorPrimaryDark</item>
    <item name="android:textColor">#154970</item>
    <item name="android:background">#EEEEEE</item>
</style>
<style name="AppThemeDark"
        parent="Theme.AppCompat.Light.DarkActionBar">
    <item name="colorPrimary">@color/colorPrimary</item>
    <item name="colorPrimaryDark">@color/colorPrimaryDark</item>
    <item name="android:textColor">#98C9EE</item>
    <item name="android:background">#242424</item>
</style>
```

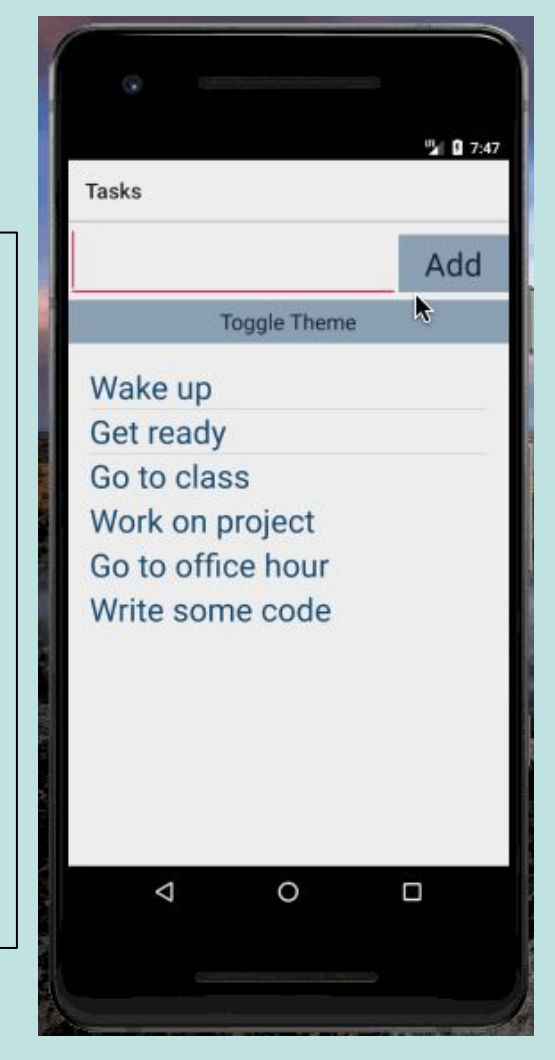

### Saving Theme

#### // Before calling setContentView

```
SharedPreferences sharedPrefs = this.getPreferences(Context.MODE_PRIVATE);
String theme = sharedPrefs.getString(TASKS_THEME, THEME_LIGHT);
```

```
if (theme.equals(THEME_LIGHT)) {
   setTheme(R.style.AppThemeLight);
} else {
   setTheme(R.style.AppThemeDark);
```

```
// ...
```

}

```
// When theme button is pressed
SharedPreferences sharedPrefs = this.getPreferences(Context.MODE_PRIVATE);
String theme = sharedPrefs.getString(TASKS_THEME, THEME_LIGHT);
SharedPreferences.Editor editor = sharedPrefs.edit();
```

```
if (theme.equals(THEME_LIGHT)) {
    // Update Theme, recreate the activity with recreate()
} else {
    // Update Theme, recreate the activity with recreate()
}
```

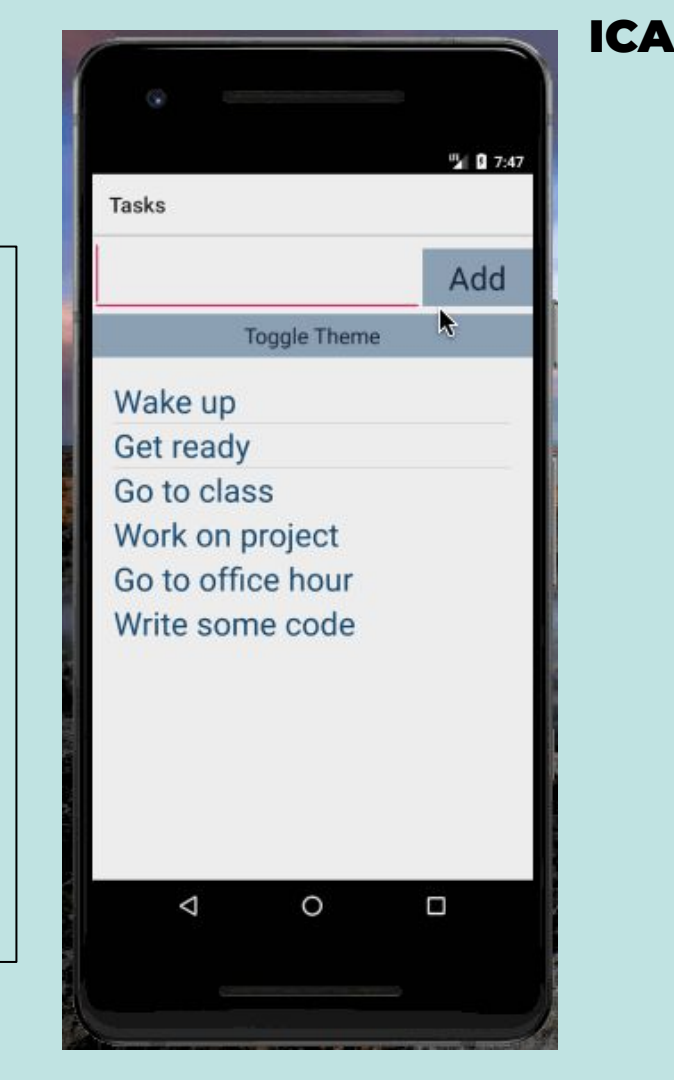